# GADNIC

#### MANUAL DE USUARIO

#### CAPTURADOR DE IMAGEN Y VIDEO

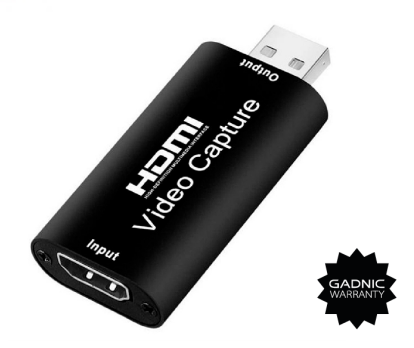

#### EDIT0001

## INTRODUCCIÓN

La captura de vídeo puede capturar tanto vídeo HDMI como audio HDMI, enviando señales de audio y vídeo a ordenadores y teléfonos inteligentes para su previsualización y almacenamiento. Adecuado para la adquisición de alta definición, grabación de enseñanza, imágenes médicas, etc.

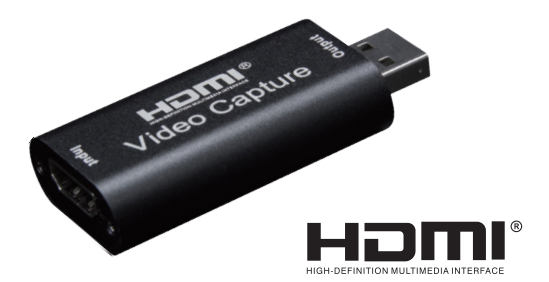

### Características:

- \* \* Soporta una resolucin mxima de entrada de 3840×2160@30Hz;
- \* Soporta resolucin mxima de salida 1920×1080@30Hz;
- \* Soporta color profundo 8/10/12bit;
- \* Soporta cable estndar HDMI AWG26: entrada de hasta 15 metros, (resolucin 1080P e inferior);
- \* Soporta la mayora de software de adquisicin, como VLC, OBS, Amcap, etc;
- \* Compatible con Windows, Android y MacOS;
- \* Conforme al estndar USB Video y UVC;
- \* Conforme al estndar USB Audio UAC;
- \* Sin fuente de alimentacin externa, compacto y Portatil

## Especificaciones:

| HDMI resolution                | La entrada máxima puede ser 3840×2160@30Hz      |
|--------------------------------|-------------------------------------------------|
| Formato de vídeo compatible    |                                                 |
| Formato de salida de vídeo     |                                                 |
| Resolución de salida de vídeo  | . La producción máxima puede ser 1920×1080@30Hz |
| Formato de audio compatible    | L-PCM                                           |
| Distancia del cable de entrada | ≤15m,AWG26 HDMI cable estándar                  |
| Corriente máxima de trabajo    |                                                 |
| Temperatura de funcionamiento  |                                                 |
| Dimensiones (L x W x H)        |                                                 |
| Peso                           |                                                 |

## Diagramas de aplicación

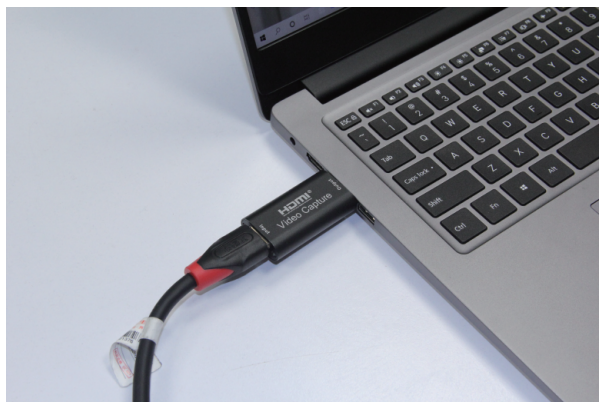

#### Conexión y funcionamiento

1: Conecte la fuente de señal UHD a la entrada HDMI de la captura de vídeo con un cable HDMI.

2: Conecte el ordenador al puerto USB de la capturadora de vídeo con un cable USB. 3: Pasos de funcionamiento para la captura de vídeo USB (OBS): Abra el software-Elija las fuentes de " Dispositivo de captura de vídeo 'Establecer el tamaño de la imagen-Elija "Modo Estudio"(doble ventana) -Seleccione "Iniciar grabación".

Ejemplo de operación

1. Añadir nuevas fuentes, seleccione " Dispositivo de captura de vídeo "

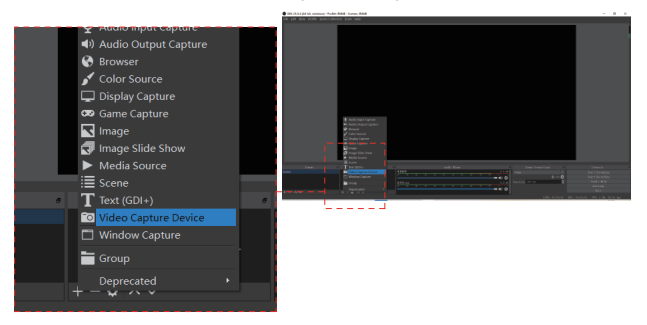

#### 2. Establezca el tamaño de la imagen.

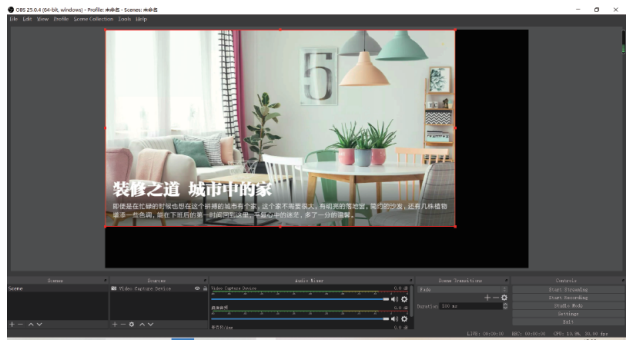

#### 3. Elija "Modo Estudio" (doble ventana).

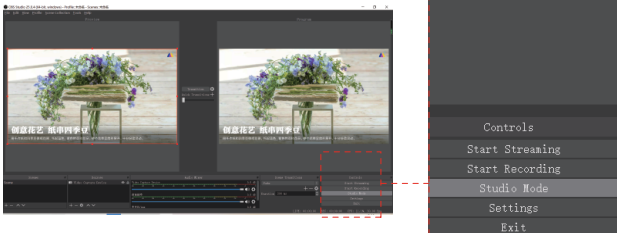

4. Haga clic en " Iniciar grabación"

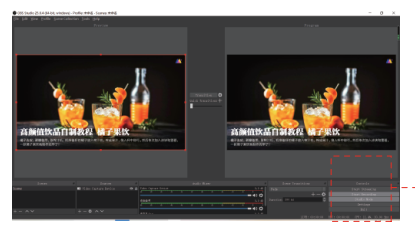

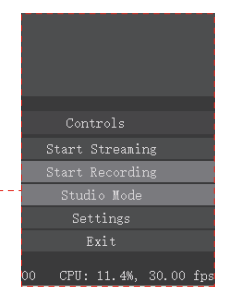

Nota:

Requisitos de configuración del hardware del ordenador CPU: PC 15-3400 o superior : NB i7-3537U 2.0GHZ o superior Tarjeta gráfica: PC NVIDIA GT630 o superior ; NC NVIDIA GT735M o superior Memoria de ejecución: 4G RAM

## El paquete incluye

| 1.Captura de vídeo    | 1PCS |
|-----------------------|------|
| 2. Manual del usuario | 1PCS |

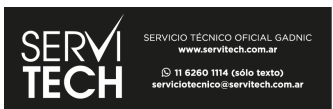